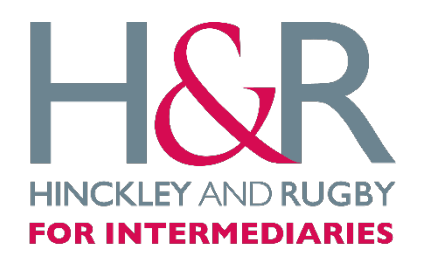

## How to print your documents

## Step I – Log in to the portal

Click <u>here</u> to visit our broker portal.

Enter your username and password to log in, your username will be your email address.

## Step 2 – Locating client

Once logged in you will be presented with a list of your existing clients. Select the **name** of the client you are trying to access the documentation for.

## Step 3 – Printing documentation

When you have selected the client, you will go through to the client page where you will be presented with the below screen, for each document you have completed the box will appear green.

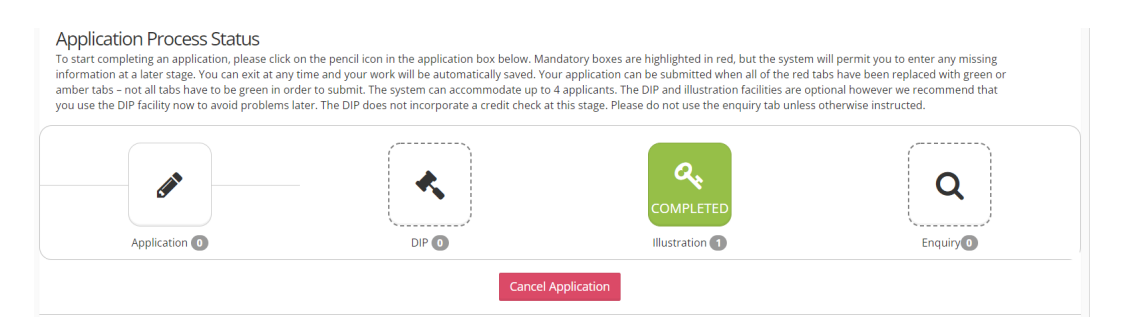

Click on the box *once* of the document you wish to print, and a drop down will appear which appears as below;

| Application Process Status To start completing an application by plans did on the part can in the application tox below. Mandatory bases are highlighted in red, but the system will permit you to enter any missing information at a later stage. You can exit at any time and your work will be automatically saved. Your application can be submitted when all of the red tats have been regretation day prevent will be automatically taken. The DP does not incorporate a credit check at this stage. Rease do not use the employability of the employability of the red taken be green in order to submit. The system can accommodate up to 4 applicats. The DP and Illustration facilities are eptorul however we recommend that you use the DP facility now to avoid problems later. The DP does not incorporate a credit check at this stage. Rease do not use the employ tab unless otherwise instructed. |      |                |  |
|----------------------------------------------------------------------------------------------------|------|----------------|--|
| Applaation ()                                                                                                    |      |                |  |
| Ac Illustrations       Details of the Illustration Forms for this application       Buy To Let:       Startier: 10 June 2022 15:10                                                                                                    |      |                |  |
| Status - Completed<br>Details of Application<br>Output (Stempountour)                                                                                                    |      |                |  |
|                                                                                                    | Cano | el Application |  |

You will be presented with the options to '*View/Download*' the document, this will allow you to download a copy and print it for your files.